# 2019杭电CTF HGAME Writeup

# 原创

<u>可乐'</u> ● 于 2019-01-27 15:00:26 发布 ● 2641 ☆ 收藏 2 分类专栏: <u>CTFwrite</u> 文章标签: <u>2019杭电CTF HGAME Writeup CTF</u> 版权声明:本文为博主原创文章,遵循 <u>CC 4.0 BY-SA</u>版权协议,转载请附上原文出处链接和本声明。 本文链接: <u>https://blog.csdn.net/qq\_30464257/article/details/86663069</u> 版权

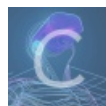

CTFwrite 专栏收录该内容

22 篇文章 0 订阅 订阅专栏

前言

## WEB

## 谁吃了我的flag

呜呜呜, Mki一起床发现写好的题目变成这样了,是因为昨天没有好好关机吗T\_T hint: 据当事人回忆,那个夜晚他正在用vim编写题目页面,似乎没有保存就关机睡觉去了,现在就是后悔,十分的后悔。

hint 是后来增加的 一开始做的时候就想到类vim文件泄露 可是当时没有

第二天看了出了hint 说是vim 再进行 /.index.html.swp 成功下载出来 得到flag

## 换头大作战

#### 1. 默认是GET提交 改为POST提交

- 2. 设置X-Forwarded-For:127.0.0.1
- 0
- 3. 修改UA
- 4. 修改referer
- D

## very easy web

```
<?php
error_reporting(0);
include("flag.php");
if(strpos("vidar",$_GET['id'])!==FALSE)
die("干巴爹");
$_GET['id'] = urldecode($_GET['id']);
if($_GET['id'] === "vidar")
{
echo $flag;
}
highlight_file(__FILE__);
```

#### \$\_GET['id'] = urldecode(\$\_GET['id']);

对id进行url解码了一次 在数据传入php脚本进行数据处理时本身会被解码一次 这样就导致了二次编码注入

将vidar进行url编码两次提交 ?id=%2576%2569%2564%2561%2572

### can u find me?

?>

在源代码看到f12.php 访问

在返回包看到密码,提交

访问iamflag.php

## easy\_php

正则可以用双写绕过

看到include\_once函数 试一下读读flag.php源码 利用伪协议 php://filter

base64解码得到

# php trick

misc

Hidden Image in LSB

用stegsolve进行分析得到flag

# **Broken Chest**

是一个压缩包文件,解压发现文件错误 用winhex打开压缩包分析分析 发现文件头不是以 50 4B 03 04 开头 修改为50 4B 03 04 开头 即可 保存 解压发现要密码,在注释里面看到密码 提交得到flag

### 参考:

https://ctf-wiki.github.io/ctf-wiki/misc/archive/zip/